# MANUAL DE EMISSÃO DE NOTA FISCAL ELETRÔNICA DE VENDA A CONSUMIDOR

Manual desenvolvido em 08/2013 por Marilluz Contabilidade e Assessoria Empresarial Ltda. reprodução autorizada, mantendo o nome do autor.

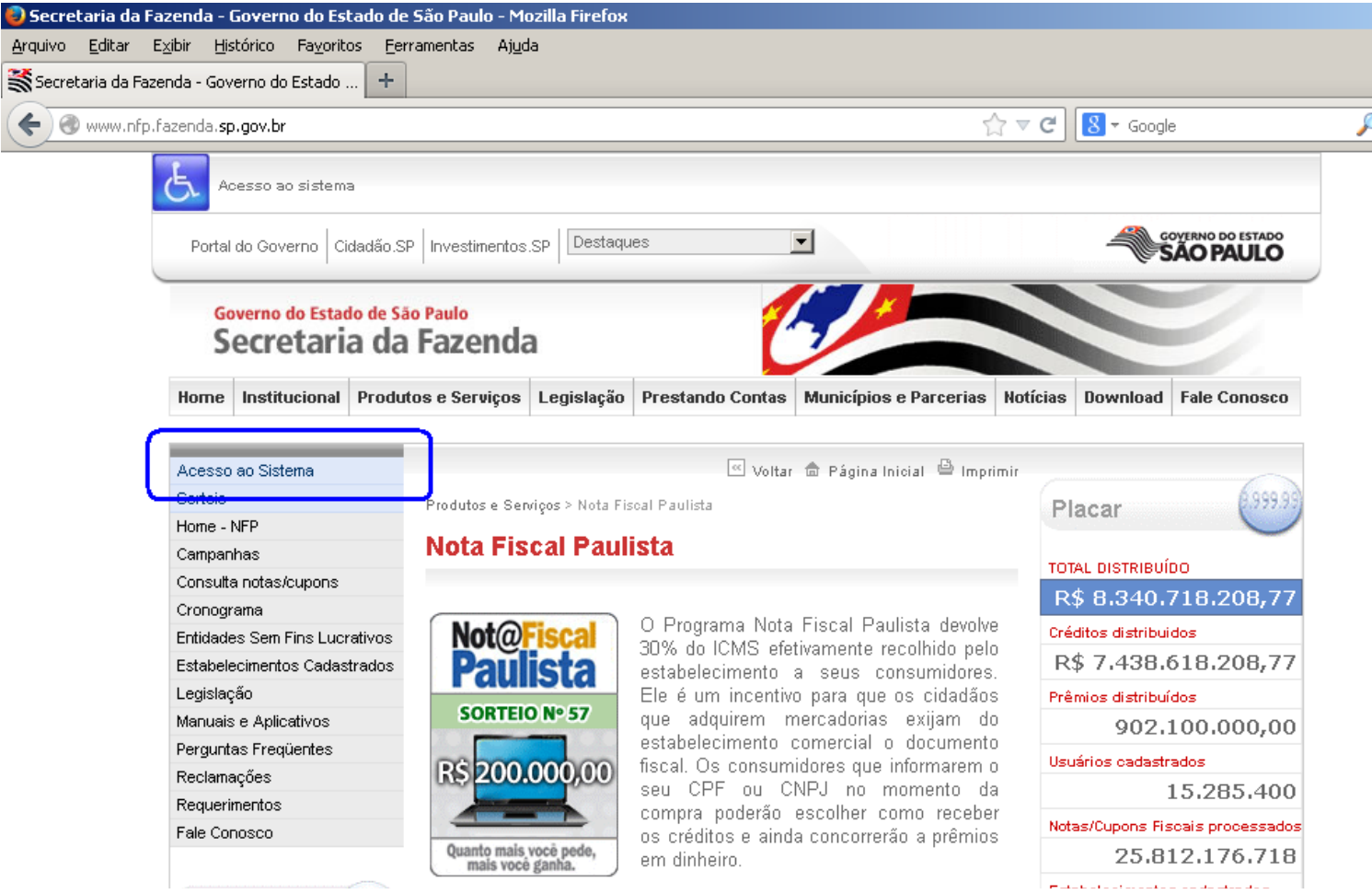

acesse o site: www.nfp.fazenda.sp.gov.br

clique no menu acesso ao sistema

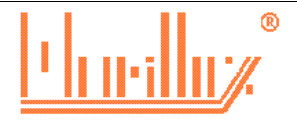

| 🥹 Nota Fiscal Paulista - Mozilla Firefox                                                                                                 |                                                                                                    |
|----------------------------------------------------------------------------------------------------|----------------------------------------------------------------------------------------------------|
| <u>A</u> rquivo <u>E</u> ditar E <u>x</u> ibir <u>H</u> istórico Fa <u>v</u> oritos <u>E</u> erramentas Ajuda                            |                                                                                                    |
| 💥 Secretaria da Fazenda - Governo do Esta 🗵 💥 Nota Fiscal Paulista                                                                       | x +                                                                                                    |
| A https://www.nfp.fazenda. <b>sp.gov.br</b> /login.aspx?ReturnUrl=%2fPrincipal.aspx                                                      | ☆ マ C 🔀 ▼ Google                                                                                          |
| Perfil: Consumidor 💽 CPF/CNPJ: Digite o Usuário Senha:                                                                                   | Acessar Cadastro Pessoa Física Esqueci minha senha                                                        |
| Governo do Estado de São Paulo<br>Secretaria da Fazenda                                                                                  |                                                                                                    |
| Acesso ao Sistema                                                                                                    | Nota Fiscal                                                                                               |
| Contribuinte ICMS<br>Consumidor<br>Contabilista<br>Fazendário<br>Usuário Procon<br>Kepresentante Contribuinte<br>(*) Campos Obrigatórios | Informar login e senha do<br>Posto Fiscal Eletrônico:<br>Usuário (*):<br>Senha (*):<br>Acessar<br>Acessar |

marque a opção contribuinte do ICMS

informe o nome do usuário e a senha e clique em acessar

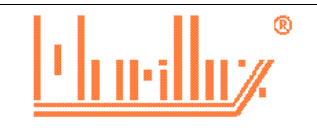

| 🕘 Nota Fiscal Pauli              | ista - Mozilla Firefox               |                                    |                |           |           |                   |
|----------------------------------|--------------------------------------|------------------------------------|----------------|-----------|-----------|-------------------|
| <u>A</u> rquivo <u>E</u> ditar E | <u>xibir Histórico Fav</u> oritos    | <u>F</u> erramentas Aj <u>u</u> da |                |           |           |                   |
| Secretaria da Faze               | enda - Governo do Esta 🗵             | Nota Fiscal Paulista               | ×              | +         |           |                   |
| + P A http:                      | s://www.nfp.fazenda. <b>sp.gov.t</b> | pr/Principal.aspx                  |                |           | ☆ ⊽ C 8 - | Google            |
| Governo do Estar<br>Secretari    | do de São Paulo<br>a da Fazenda      |                                    |                | Ć         |           |                   |
| Nota Fiscal                      | Paulista                             |                                    |                |           | Nota      | a Fiscal Paulista |
| Início                           | Digitar Documento                    | Er viar Arquivo                    | Ambiente Teste | Consultar | Redamação | Conta Corrente    |
| Configurar                       | Emitir NF Online                     | 7                                  |                |           |           |                   |
| CNPJ:<br>Usuário: 651 1051       | Registrar NF Modelo :                | 2 6415 6 61114                     |                |           |           |                   |

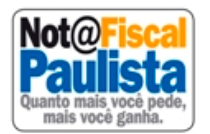

Bem vindo ao sistema da Nota Fiscal Paulista.

clique em digitar documento

clique em emitir NF on line

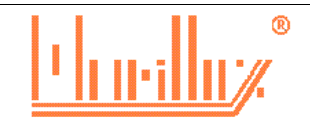

| ocumento Enviar Arqu<br>Razão Social: | uivo Ambiente Teste | Consultar                                                                       | Reclamação                       | Conta Corrente                   | Configurar                                                                                                    |
|---------------------------------------|---------------------|---------------------------------------------------------------------------------|----------------------------------|----------------------------------|----------------------------------------------------------------------------------------------------|
| Razão Social:                         |                     | -                                                                               |                                  |                                  |                                                                                                    |
| Razão Social:                         |                     |                                                                                 |                                  |                                  |                                                                                                    |
| Hora de Saída:                        |                     |                                                                                 |                                  |                                  |                                                                                                    |
| Hora de Saída:                        |                     |                                                                                 |                                  |                                  |                                                                                                    |
| Hora de Saídar                        |                     |                                                                                 |                                  |                                  |                                                                                                    |
| nora de Jalda.                        |                     |                                                                                 |                                  |                                  |                                                                                                    |
|                                       |                     |                                                                                 |                                  |                                  |                                                                                                    |
| io Informado                          | Buscar              | m                                                                               |                                  |                                  |                                                                                                    |
| CEP                                   | Bairro              | UF                                                                              |                                  |                                  |                                                                                                    |
|                                       |                     |                                                                                 |                                  |                                  |                                                                                                    |
|                                       | Quanti              | Valor                                                                           |                                  |                                  |                                                                                                    |
| Jescrição(*)                          | dade(*)             | lade Unitário(*)                                                                | Tipo de R                        | eceita(*)                        | To all the Theorem                                                                                                    |
|                                       |                     |                                                                                 | Revenda de Mercado               |                                  |                                                                                                    |
|                                       | ão Informado        | ão Informado Buscar<br>Númer<br>CEP Bairro<br>Descrição(*)<br>Quanti<br>dade(*) | ão Informado Buscar<br>Número UF | ão Informado Buscar<br>Número UF | ão Informado   Buscar   Número   CEP   Bairro   UF   UF      Descrição(*)   Quanti<br>dade(*)   Unidade<br>Unitário(*)   Tipo de Receita(*)   Revenda de Mercadoria |

informe a data de saída e a hora de saída. A hora de saída é um campo não obrigatório

informe os dados do cliente.

Caso não queira identificar o cliente marque a opção não informado e clique em buscar

informe a descrição do item; a quantidade de item, a unidade de medida, valor unitário tipo de receita clique em incluir item. Caso queira incluir mais itens, repita o passo anterior.

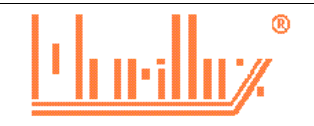

|                         | Descrição(*)                                                | d                          | Quanti<br>ade(*) | Unidade U   | Valor<br>nitário(*) | Revend | <b>Tipo de Receita(*)</b><br>a de Mercadoria | •            | Incluir Iten            |
|-------------------------|-------------------------------------------------------------|----------------------------|------------------|-------------|---------------------|--------|----------------------------------------------|--------------|-------------------------|
| Item                    | Descrição                                                   | Quantidade                 | U                | nidade      | Valor L             | Jnit.  | Tipo de Receita                              | Total        |                         |
|                         | 1 tomada fone                                               | 1,0                        | 00               | po<br>Total |                     | 11,00  | Revenda                                      | 11,          | 00 <u>Alterar</u><br>00 |
| Venda                   | a Prazo 🗖 Entrega em Dom                                    | icílio                     |                  |             |                     |        |                                              |              |                         |
| Jutras De<br>Valor Tota | espesas Acessórias: Descriç<br>al dos Produtos: 11,00 Valor | ão:<br>• do Desconto: 0,00 |                  | Calcular    | /alor: 0,00         |        | Val                                          | or da NF: 11 | .,00                    |
| Informac                | ões Adicionais                                              |                            |                  |             |                     |        |                                              |              |                         |
| Informaç                | ões do interesse do Fisco:<br>ões de interesse do Contribu  | inte:                      |                  |             |                     |        |                                              |              |                         |
| Informac                |                                                             |                            |                  |             |                     |        |                                              |              |                         |
| Informaç                |                                                             |                            |                  |             |                     |        |                                              |              |                         |

Após informa todos os itens, poderá informar se a venda é a prazo, assinalando o campo venda a prazo

e colocar qualquer informação que se achar necessário na campo de informações de interesse do contribuinte, do tipo, data de vencimento, garantia, número de série.

Estando tudo correto, clique em verificar nota fiscal

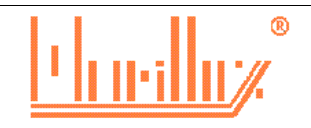

#### Governo do Estado de São Paulo Secretaria da Fazenda

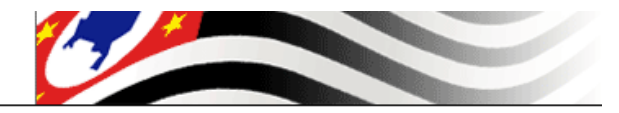

#### Nota Fiscal Online

Nota Fiscal Paulista

| _                                    |                                                             |                                              | and in the To      |         |                | De de se são | 0              |       |
|--------------------------------------|-------------------------------------------------------------|----------------------------------------------|--------------------|---------|----------------|--------------|----------------|-------|
| •                                    | Digitar Documento                                           | Enviar Arquivo                               | Ambiente le:       | ite Ci  | onsultar       | Keciamaçao   | Conta Corrente |       |
| figurar                              | Caixa Postal                                                | Encerrar                                     |                    |         |                |              |                |       |
| PJ: <b>1</b>                         | Razão Socia                                                 | l: <u>551105.0000000</u>                     |                    | •       |                |              |                |       |
| Dados do D                           | estinatário                                                 |                                              |                    |         |                |              |                |       |
| Não Inform                           | ado                                                         |                                              |                    |         |                |              |                |       |
| Dados da N<br>Número:<br>Data de Saí | ota Fiscal<br>Série: 0 Data de Emiss<br>da: 28/08/2013 Venc | <b>äo:</b> 28/08/2013<br>la a Prazo □Entrega | em Domicílio       |         |                |              |                |       |
| Valores Tot                          | ais                                                         |                                              |                    |         |                |              |                |       |
| Valor Total                          | dos Produtos: 11,00 V                                       | alor Total dos Desco                         | ntos: 0,00         |         |                | Valor da     | NF: 11,00      |       |
| – Itens da No                        | ta Fiscal                                                   |                                              |                    |         |                |              |                |       |
| Itom                                 | Docariaño                                                   | Quanti                                       | dada I             | nidada  | Valay Unit     | Tipo do Po   |                |       |
| Item                                 | 1 tomada fone                                               | Quantu                                       | 1,000              | pc      | 1              | 1,00 Revenda |                | 11,00 |
|                                      |                                                             |                                              |                    |         |                |              |                | 11,00 |
|                                      |                                                             |                                              | Emitir Nota Fiscal | Nova NF | Corrigir Dados |              |                |       |

Estando as informações corretas, clique em emitir nota, e será emitida a mesma.

Caso não esteja correto os dados, clique em corrigir dados.

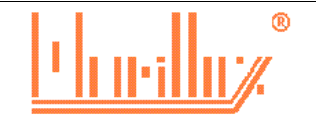

#### Nota Fiscal Online

### Nota Fiscal Paulista

| Caixa Postal                           | Encerrar                                                                                                    |                                                                                                    |                                                                                                    |                                                                                                    |                                                                                                    |                                                                                                    |
|----------------------------------------|----------------------------------------------------------------------------------------------------|----------------------------------------------------------------------------------------------------|----------------------------------------------------------------------------------------------------|----------------------------------------------------------------------------------------------------|----------------------------------------------------------------------------------------------------|----------------------------------------------------------------------------------------------------|
|                                        |                                                                                                    |                                                                                                    |                                                                                                    |                                                                                                    |                                                                                                    |                                                                                                    |
|                                        |                                                                                                    |                                                                                                    |                                                                                                    |                                                                                                    |                                                                                                    |                                                                                                    |
|                                        |                                                                                                    |                                                                                                    |                                                                                                    |                                                                                                    |                                                                                                    |                                                                                                    |
|                                        |                                                                                                    |                                                                                                    |                                                                                                    |                                                                                                    |                                                                                                    |                                                                                                    |
|                                        |                                                                                                    |                                                                                                    |                                                                                                    |                                                                                                    |                                                                                                    |                                                                                                    |
| a Operacao                             |                                                                                                    |                                                                                                    |                                                                                                    |                                                                                                    |                                                                                                    |                                                                                                    |
| Online Emitida.                        |                                                                                                    |                                                                                                    |                                                                                                    |                                                                                                    |                                                                                                    |                                                                                                    |
| estinatário                            |                                                                                                    |                                                                                                    |                                                                                                    |                                                                                                    |                                                                                                    |                                                                                                    |
| ado                                    |                                                                                                    |                                                                                                    |                                                                                                    |                                                                                                    |                                                                                                    |                                                                                                    |
|                                        |                                                                                                    |                                                                                                    |                                                                                                    |                                                                                                    |                                                                                                    |                                                                                                    |
| ata Fiscal                             |                                                                                                    |                                                                                                    |                                                                                                    |                                                                                                    |                                                                                                    |                                                                                                    |
| Sária: O. Data da Emir                 | ccan, 29/09/2012 09/                                                                                                    | 15                                                                                                    |                                                                                                    |                                                                                                    |                                                                                                    |                                                                                                    |
|                                        |                                                                                                    | n Demicílie                                                                                                    |                                                                                                    |                                                                                                    |                                                                                                    |                                                                                                    |
| <b>14:</b> 20/00/2013 - Vent           | ja a Prazo – Entrega e                                                                                                    |                                                                                                    |                                                                                                    |                                                                                                    |                                                                                                    |                                                                                                    |
| is                                     |                                                                                                    |                                                                                                    |                                                                                                    |                                                                                                    |                                                                                                    |                                                                                                    |
| los Produtos: 11,00 V                  | /alor Total dos Descon                                                                                                    | <b>tos:</b> 0,00                                                                                                    |                                                                                                    |                                                                                                    | Union de NICo                                                                                                    | 11.00                                                                                                    |
|                                        |                                                                                                    |                                                                                                    |                                                                                                    |                                                                                                    | valor da NF:                                                                                                    | 11,00                                                                                                    |
|                                        |                                                                                                    |                                                                                                    |                                                                                                    |                                                                                                    |                                                                                                    |                                                                                                    |
|                                        |                                                                                                    |                                                                                                    |                                                                                                    |                                                                                                    |                                                                                                    |                                                                                                    |
| ta Fiscal                              |                                                                                                    |                                                                                                    |                                                                                                    |                                                                                                    |                                                                                                    |                                                                                                    |
| a Fiscal Descrição                     | Quantid                                                                                                    | ade Unida                                                                                                    | de Valor                                                                                                    | Unit.                                                                                                    | Tipo de Receita                                                                                                    | Т                                                                                                    |
| a Fiscal<br>Descrição<br>1 tomada fone | Quantid                                                                                                    | ade Unidad                                                                                                    | de Valor                                                                                                    | • Unit.<br>11,00 Reve                                                                                                    | <b>Tipo de Receita</b>                                                                                                    | Te                                                                                                    |
|                                        | a Operacao<br>Inline Emitida.<br>estinatário<br>ado<br>ita Fiscal<br>Série: 0 Data de Emis<br>la: 28/08/2013 Venc<br>is<br>los Produtos: 11,00 V | a Operacao<br>Inline Emitida.<br>estinatário<br>ado<br>Ita Fiscal<br>Série: 0 Data de Emissão: 28/08/2013 08:0<br>la: 28/08/2013 Venda a Prazo Entrega e<br>is<br>los Produtos: 11,00 Valor Total dos Descon | a Operacao<br>Dnline Emitida.<br>estinatário<br>ado<br>esta Fiscal<br>Série: 0 Data de Emissão: 28/08/2013 08:05<br>la: 28/08/2013 Venda a Prazo Entrega em Domicílio<br>is<br>los Produtos: 11,00 Valor Total dos Descontos: 0,00 | a Operacao<br>Dnline Emitida.<br>estinatário<br>ado<br>esta Fiscal<br>Série: 0 Data de Emissão: 28/08/2013 08:05<br>la: 28/08/2013 Venda a Prazo Entrega em Domicílio<br>is<br>los Produtos: 11,00 Valor Total dos Descontos: 0,00 | a Operacao<br>Dinline Emitida.<br>estinatário<br>ado<br>esta Fiscal<br>Série: 0 Data de Emissão: 28/08/2013 08:05<br>la: 28/08/2013 Venda a Prazo Entrega em Domicílio<br>is<br>los Produtos: 11,00 Valor Total dos Descontos: 0,00 | a Operacao<br>Dinline Emitida.<br>estinatário<br>ado<br>uta Fiscal<br>Série: 0 Data de Emissão: 28/08/2013 08:05<br>la: 28/08/2013 Venda a Prazo Entrega em Domicílio<br>is<br>los Produtos: 11,00 Valor Total dos Descontos: 0,00<br>Valor da NF: |

O sistema retornará com a mensagem nota fiscal on line emitida

## clique em imprimir nota fiscal

para imprimir a nota fiscal deverá estar instalado no computado o software adobe acrobat reader, caso não possua, faça o download na internet e instale. Atualmente este software é de licença aberta, isto é, não há custa para instalação do mesmo.

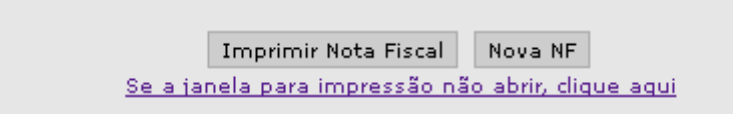

Caso a nota fiscal não abra na tela, aparecerá abaixo de imprimir nota fiscal, a mensagem se a janela para impressão não abrir clique aqui, clique nela que abrirá a nota fiscal

# **CONSULTAR E OU CANCELAR NOTA FISCAL** Nota Fiscal Online Nota Fiscal Paulista Governo do Estado de São Paulo Secretaria da Fazenda Nota Fiscal Online Nota Fiscal Paulista Consultar Reclamação Conta Corrente Digitar Documento Ambiente Teste Enviar Arquivo

| Configurar                   | Caixa Postal                  | Encerrar | Documentos Fiscais       |  |
|------------------------------|-------------------------------|----------|--------------------------|--|
|                              |                               |          | Arquivo NF Modelo 1      |  |
|                              |                               |          | Arquivo NF Modelo 2      |  |
|                              |                               |          | <br>Arquivo Cupom Fiscal |  |
| Resultado d<br>Nota Fiscal ( | a Operacao<br>Dnline Emitida. |          |                          |  |

Para reimprimir uma nota fiscal já emitida ou cancelar a mesma, clique em consultar e depois em documentos fiscais.

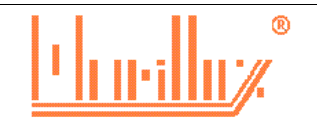

Início

| Consulta d | de Documentos Fisca | iis                     |                                |                      | Nota                      | a Fiscal Paulista |
|------------|---------------------|-------------------------|--------------------------------|----------------------|---------------------------|-------------------|
| Início     | Digitar Documento   | Enviar Arquivo          | Ambiente Teste                 | Consultar            | Reclamação                | Conta Corrente    |
| Configurar | Caixa Postal        | Encerrar                |                                |                      |                           |                   |
|            |                     |                         |                                |                      |                           |                   |
|            |                     |                         |                                |                      |                           |                   |
|            |                     | _                       |                                | <u> </u>             |                           |                   |
|            |                     | Doc                     | umentos: © <sub>Emitidos</sub> | CRecebido            | os                        |                   |
|            |                     | Periodo de Data de      | Emissão: Data Inicia           | 27/08/2013           |                           |                   |
|            |                     | libos de Voci           | umentos: Cuporo Ei             | 28/08/2013           |                           |                   |
|            |                     | Situação dos Doci       | umentos: NF Modelo             | Online               |                           |                   |
|            |                     | CNPJ do E               | Emitente: Nr Modelo            | <u> </u>             |                           |                   |
|            |                     | CNPJ/CPF do Des         | tinatário: NE Modelo           | ical I               |                           |                   |
|            |                     | Faixa de Nº de Do       | cumento: Inicial:              | <u> </u>             |                           |                   |
|            |                     |                         | Final:                         |                      |                           |                   |
|            |                     | Observação: Na consulta | a por faixa de Nºs de N        | F, qualquer data dig | jitada será desconsiderad | da                |
|            |                     |                         | Consul                         | tar                  |                           |                   |

## Assinale a opção emitidos

informe o período da consulta, sendo no máximo de 30 dias o intervalo entre os períodos

informe o tipo de documento como NF modelo on line

e clique em consultar

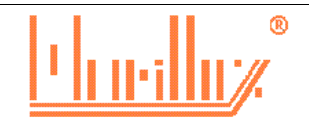

| Consulta                                 | de Documen                                            | itos Fiscais        |                                    |                   |         |              | Not            | a Fisca   | l Pau         |
|------------------------------------------|-------------------------------------------------------|---------------------|------------------------------------|-------------------|---------|--------------|----------------|-----------|---------------|
| o                                        | Digitar Documento                                     | Enviar Arquivo      | Ambiente Tes                       | te Consultar      |         | Reclamação   | Conta Corrente | Configura | ar            |
| (a Postal                                | Encerrar                                              |                     |                                    |                   |         |              |                |           |               |
|                                          |                                                       |                     |                                    |                   |         |              |                |           |               |
| Parâmetros<br>Documento:<br>Modelo:Onlin | ::<br>s: Emitidos Data Início::<br>ne CNPJ Emitente:: | 27/08/2013 Data Fir | <b>Resultado d</b><br>n:28/08/2013 | a Consulta de Doc | umentos | Fiscais      |                |           |               |
| _Resumo_<br>Quantidad                    | de de Documentos: 2                                   |                     | 01-1                               |                   |         |              |                |           |               |
|                                          | All                                                   |                     | status                             |                   |         |              | Yaid           | r         | D.# 404       |
| Documen                                  | tos Auvos<br>tos Cancelados                           |                     |                                    |                   |         |              |                |           | R¢ O,<br>R¢ O |
| Valor dos                                | Créditos:                                             |                     |                                    |                   |         |              |                |           |               |
| CNPJ/CI                                  | PF dest.                                              | Nome/Razão          | No.                                | Série/Subsérie    | Тіро    | Data Emissão | Valor Produtos | Valor NF  | Situaç        |
| -                                        | · · · · · · · · · · · · · · · · · · ·                 |                     | 2                                  |                   | 0 56    | 28/08/2013   | 11,00          | 11,00     | ATIV          |
|                                          |                                                       |                     | <u>1</u>                           |                   | 0 56    | 27/08/2013   | 395,00         | 395,00    | ATIV          |
|                                          |                                                       |                     |                                    | Voltar Expor      | tar     |              |                |           |               |

o sistema apresentará o resultado da consulta,

clique no numero da nota fiscal para abri-la na tela

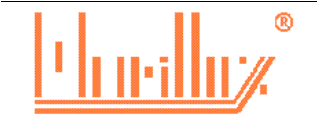

| Nota Fis                  | cal Online                                                                                                    |                                                                                            |                                              |           | Nota                    | a Fiscal Paulista |
|---------------------------|----------------------------------------------------------------------------------------------------|--------------------------------------------------------------------------------------------|----------------------------------------------|-----------|-------------------------|-------------------|
| iício                     | Digitar Documento                                                                                                    | Enviar Arquivo                                                                             | Ambiente Teste                               | Consultar | Reclamação              | Conta Corrente    |
| onfigurar                 | Caixa Postal                                                                                                    | Encerrar                                                                                   |                                              |           |                         |                   |
|                           |                                                                                                    |                                                                                            |                                              |           |                         |                   |
| Dad<br>N <b>ão</b>        | los do Destinatário<br>Informado                                                                                                    |                                                                                            |                                              |           |                         | Situação da NF: / |
|                           |                                                                                                    |                                                                                            |                                              |           |                         |                   |
| Dad<br>Nún<br>Dat         | los da Nota Fiscal<br><b>nero:</b> 2 <b>Série:</b> 0 <b>Data de Emi</b><br><b>a de Saída:</b> 28/08/2013                                                                  | i <b>ssão:</b> 28/08/2013 08:0<br>da a Prazo ॑ Entrega en                                  | 5<br>m Domicílio                             |           |                         |                   |
| Dad<br>Nún<br>Dat         | los da Nota Fiscal<br>n <b>ero: 2 Série: 0 Data de Emi</b><br>a <b>de Saída:</b> 28/08/2013 <sup>—</sup> Ven<br>ores Totais                                               | i <b>ssão:</b> 28/08/2013 08:0<br>da a Prazo ⊟Entrega el                                   | 5<br>m Domicílio                             |           |                         |                   |
| Dad<br>Nún<br>Dat<br>Valo | los da Nota Fiscal<br>nero: 2 Série: 0 Data de Emi<br>a de Saída: 28/08/2013 Ven<br>ores Totais<br>or Total dos Produtos: 11,00 V                                         | issão: 28/08/2013 08:0<br>da a Prazo ⊡Entrega ei<br>Valor Total dos Descont                | 5<br>m Domicílio<br>tos: 0,00                |           | Valor (                 | da NF: 11,00      |
| Dad<br>Nún<br>Dat<br>Valo | ios da Nota Fiscal<br>nero: 2 Série: 0 Data de Emi<br>a de Saída: 28/08/2013 Ven<br>ores Totais<br>or Total dos Produtos: 11,00 V<br>ns da Nota Fiscal                    | i <b>ssão:</b> 28/08/2013 08:0<br>da a Prazo ⊡Entrega ei<br><b>Valor Total dos Descont</b> | 5<br>m Domicílio<br><b>bos:</b> 0,00         |           | Valor (                 | da NF: 11,00      |
| Dad<br>Nún<br>Dat<br>Valo | los da Nota Fiscal<br>nero: 2 Série: 0 Data de Emi<br>a de Saída: 28/08/2013 Veni<br>ores Totals<br>or Total dos Produtos: 11,00 V<br>ns da Nota Fiscal<br>Item Descrição | issão: 28/08/2013 08:0<br>da a Prazo Entrega el<br>Valor Total dos Descont<br>Quantida     | 5<br>m Domicílio<br>bos: 0,00<br>ade Unidado | 2 Valor U | Valor (<br>nit. Tipo de | da NF: 11,00      |

Para reimprimir a nota fiscal clique em imprimir nota fiscal

para cancelar a nota fiscal clique em cancelar NF

# A nota fiscal deverá ser cancelada no prazo máximo de 24 horas após a emissão

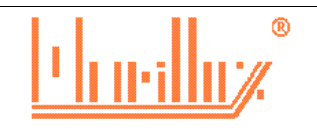

| / 11101111000                  |                                                 |                                                  |         |             |                    |     |
|--------------------------------|-------------------------------------------------|--------------------------------------------------|---------|-------------|--------------------|-----|
| dos da Nota F                  | iscal                                           |                                                  |         |             |                    |     |
| nero: 2 Séri<br>ta de Saída: 2 | ie: 0 Data de Emissão:<br>28/08/2013 ∏Venda a R | - 28/08/2013-08:05<br>Prazo Entrega em Domicílio | 5       |             |                    |     |
| ores Totais —                  |                                                 |                                                  |         |             |                    |     |
| or Total dos F                 | Produtos: 11,00 Valor                           | Total dos Descontos: 0,00                        |         |             |                    |     |
|                                |                                                 |                                                  |         |             | Valor da NF: 11,00 |     |
|                                |                                                 |                                                  |         |             |                    |     |
| ns da Nota Fi:                 | scal                                            |                                                  |         |             |                    |     |
| Item                           | Descrição                                       | Quantidade                                       | Unidade | Valor Unit. | Tipo de Receita    | Tot |
| 1 tor                          | mada fone                                       | 1,000                                            | pc      | 11,00       | Revenda            | :   |
|                                |                                                 |                                                  |         |             |                    |     |
|                                |                                                 |                                                  |         |             |                    |     |
|                                |                                                 |                                                  |         |             |                    |     |
|                                |                                                 |                                                  |         |             |                    | :   |
| ificativa do C                 | Cancelamento                                    |                                                  |         |             |                    |     |
| tificativa do C                | Cancelamento                                    |                                                  |         |             |                    |     |
| ificativa do C                 | Cancelamento                                    |                                                  |         |             |                    |     |
| tificativa do C                | Cancelamento                                    |                                                  |         |             |                    |     |
| tificativa do C                | Cancelamento                                    |                                                  |         |             |                    |     |
| ificativa do C                 | Cancelamento                                    |                                                  |         |             |                    |     |

# Informe o motivo do cancelamento e clique em confirmar cancelamento NF

# O CANCELAMENTO DA NOTA FISCAL É IRREVERSÍVEL.

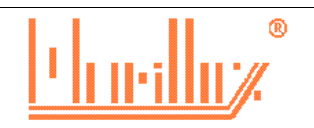